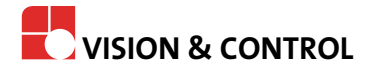

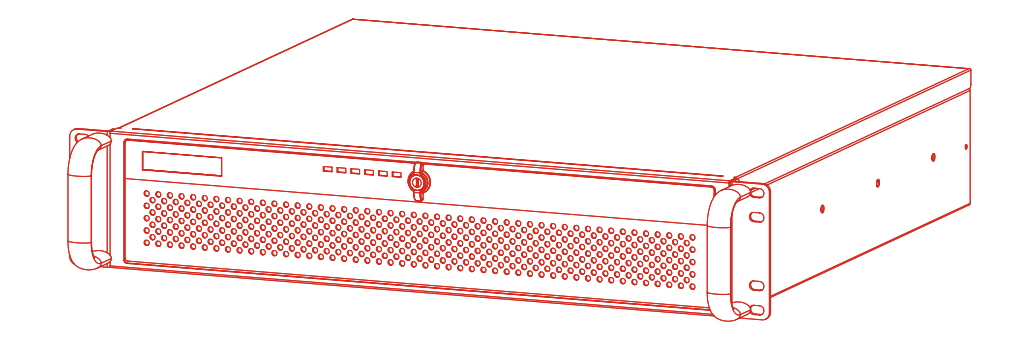

# Gebrauchsanleitung

# vicosys 19001

Mehrkamerasystem 19-Zoll-Industrie-PC mit 2HE

#### Impressum

| Herausgeber / Hersteller | Vision & Control GmbH<br>Mittelbergstraße 16<br>98527 Suhl, Deutschland<br>Telefon: +49 (0) 3681 7974-0<br>Telefax: +49 (0) 3681 7974-33<br><i>www.vision-control.com</i> |
|--------------------------|----------------------------------------------------------------------------------------------------|
| Dokumentenname           | 999.995.427.10-de-1.1                                                                                                    |
| Erstausgabedatum         | 09.05.2022                                                                                                    |
| Änderungsdatum           | 23.05.2022                                                                                                    |
| Copyright                | © Vision & Control GmbH 2022                                                                                                    |

#### Urheberrecht

Weitergabe sowie Vervielfältigung dieses Dokumentes, Verwertung und Mitteilung seines Inhaltes sind verboten, soweit nicht ausdrücklich gestattet. Zuwiderhandlungen verpflichten zu Schadensersatz.

Alle Rechte für den Fall der Patent-, Gebrauchsmuster- oder Geschmacksmustereintragung sowie Nutzungsrechte im Rahmen des Urheberrechts vorbehalten.

vicotar<sup>®</sup>, vicolux<sup>®</sup>, pictor<sup>®</sup>, vicosys<sup>®</sup> und vcwin<sup>®</sup> sind eingetragene Warenzeichen der Vision & Control GmbH.

Die Nennung von Produkten und Marken anderer Hersteller oder Anbieter dient ausschließlich zur Information.

### Gültigkeit

Die vorliegende Gebrauchsanleitung hat Gültigkeit für das folgende Gerät sowie die abgeleiteten Gerätekonfigurationen.

| Gerät         | Beschreibung                             | BestNr.  |
|---------------|------------------------------------------|----------|
| vicosys 19001 | PC-basiertes Mehrkamerasystem, inklusive | 4-21-184 |
| Basisgerät    | Bediensoftware vcwin, konfigurierbar     |          |

#### Gerätekonfigurationen

Das vicosys 19001 besteht aus dem Basisgerät mit Software sowie optionalen Komponenten und optionaler Software. Das Gerät wird nach Auswahl der Komponenten werksseitig montiert und konfiguriert.

#### Erweiterungskarten

Es kann jeweils nur eine Kamerakarte, eine I/O-Prozessschnittstelle und eine Feldbus-Schnittstelle gewählt werden.

Das Gerät kann mit folgender Kamerakarte erweitert werden:

| Bezeichnung         | Beschreibung                                         | BestNr.  |
|---------------------|------------------------------------------------------|----------|
| Kameraschnittstelle | 4-Port Gigabit Ethernet, PoE, zum Anschluss von Gig- | 4-21-178 |
| 4 x GigE            | E Vision Kameras, inkl. Einbau                       |          |

Das Gerät kann mit einer der folgenden I/O-Prozessschnittstellen erweitert werden:

| Bezeichnung                     | Beschreibung                                                      | BestNr.  |
|---------------------------------|-------------------------------------------------------------------|----------|
| Digitale I/O Karte<br>ADDI-DATA | 16 Ein-/ 16 Ausgänge, Open Emitter (PNP),<br>Modell: APCIe-1500   | 4-21-170 |
| Digitale I/O Karte<br>ADLINK    | 16 Ein-/ 16 Ausgänge, Open Collector (NPN),<br>Modell: LPCIe-7230 | 4-21-171 |

Das Gerät kann mit der folgenden Feldbus-Schnittstelle erweitert werden:

| Bezeichnung    | Beschreibung                                       | BestNr.  |
|----------------|----------------------------------------------------|----------|
| PROFINET Karte | Integration einer PROFINET Schnittstelle,          | 4-21-175 |
| HILSCHER       | Modell: CIFX 50E-RE, inklusive Software-Lizenz und |          |
|                | Einbau                                             |          |

#### **Optionale Software**

Das Gerät kann mit der folgenden optionaler Software erweitert werden:

| Bezeichnung                | Beschreibung                        | BestNr.  |
|----------------------------|-------------------------------------|----------|
| Thermografie<br>Funktionen | Lizenz für Mehrkamerasystem vicosys | 4-20-209 |
| Asynchrone Prozesse        | Lizenz für Mehrkamerasystem vicosys | 4-20-210 |
| Halcon                     | Lizenz für Mehrkamerasystem vicosys | 3-90-032 |

### Inhaltsverzeichnis

| 6    |
|------|
| 6    |
| 6    |
| 7    |
| 7    |
| 8    |
| 8    |
| 8    |
| 9    |
| 9    |
| 9    |
| 10   |
| 10   |
| 11   |
| 12   |
| 13   |
| 14   |
| . 14 |
| 14   |
| 15   |
| 15   |
| 15   |
| 16   |
| 17   |
| 18   |
| 18   |
| 19   |
| 19   |
| 20   |
| 21   |
| 21   |
| 22   |
| 24   |
| 25   |
| 25   |
| 25   |
| 26   |
| . 26 |
| 27   |
| 27   |
| 27   |
| 28   |
| 30   |
| 32   |
| 33   |
| 33   |
| 34   |
| 35   |
| 35   |
| 35   |
|      |

| 8 Wartung und Support |     |
|-----------------------|-----|
| 8.1 Wartung           |     |
| 8.2 Support           |     |
| 9 Entsorgung          |     |
|                       | ••• |

### Abbildungsverzeichnis

| Abb. 1:  | Frontseite geschlossen                                     | 10 |
|----------|------------------------------------------------------------|----|
| Abb. 2:  | Frontseite offen                                           | 10 |
| Abb. 3:  | Rückseite                                                  |    |
| Abb. 4:  | Typenschild                                                |    |
| Abb. 5:  | Ethernet-Schnittstellen                                    | 15 |
| Abb. 6:  | RS232-Schnittstellen                                       |    |
| Abb. 7:  | USB-Schnittstellen Rückseite                               | 17 |
| Abb. 8:  | 4 x GigE-Vision-Schnittstellen                             |    |
| Abb. 9:  | Erweiterungskarte ADDI-DATA                                | 19 |
| Abb. 10: | Schematischer Aufbau der digitalen Eingangskanäle 1 bis 16 |    |
| Abb. 11: | Schematischer Aufbau der digitalen Ausgangskanäle 1 bis 16 |    |
| Abb. 12: | Erweiterungskarte ADLINK                                   | 21 |
| Abb. 13: | Schematischer Aufbau der digitalen Eingangskanäle 1 bis 8  | 21 |
| Abb. 14: | Schematischer Aufbau der digitalen Eingangskanäle 9 bis 16 | 21 |
| Abb. 15: | Schematischer Aufbau der digitalen Ausgangskanäle          | 22 |
| Abb. 16: | PROFINET - Schnittstelle                                   | 24 |
| Abb. 17: | Betriebsspannungsversorung                                 |    |
| Abb. 18: | Reinigung Frontfilter                                      |    |
|          |                                                            |    |

# **1 WICHTIGE INFORMATIONEN**

### 1.1 Informationen zur Gebrauchsanleitung

Diese Gebrauchsanleitung enthält technische Informationen, wichtige Anleitungen zur korrekten Inbetriebnahme und Nutzung sowie Produktinformationen entsprechend dem aktuellen Stand zur Drucklegung.

Die Benutzung der Gebrauchsanleitung erleichtert es, das Gerät kennen zu lernen und Störungen durch unsachgemäße Bedienung zu vermeiden.

Die Gebrauchsanleitung und die am Einsatzort geltenden Bestimmungen und Vorschriften müssen befolgt werden.

Für eine sichere und sachgerechte Anwendung lesen Sie die Gebrauchsanleitung und weitere Unterlagen sorgfältig und bewahren Sie sie zur weiteren Verwendung am Einsatzort auf.

### 1.2 Bestimmungsgemäße Verwendung

Das Gerät ist ausschließlich für den Einsatz als Bildverarbeitungssystem für die industrielle Bildverarbeitung in der Automatisierungstechnik vorgesehen.

Das Gerät ist für die Verwendung in geschlossenen Räumen vorgesehen.

Das Gerät ist nicht für den Einsatz in einer explosionsgefährdeten Umgebung vorgesehen.

Das Gerät darf nur in technisch einwandfreiem Zustand sowie bestimmungsgemäß, sicherheits- und gefahrenbewusst von autorisiertem Bedienpersonal entsprechend der Vorgaben in dieser Gebrauchsanleitung verwendet werden.

Bei geplantem Einsatz zu anderen Einsatzzwecken oder in anderen Einsatzumgebungen als in der Gebrauchsanleitung beschrieben muss vorher die ausdrückliche Erlaubnis des Herstellers eingeholt werden. Mögliche notwendige Änderungen oder Anpassungen dürfen nur vom Hersteller vorgenommen werden.

### 1.3 Nicht bestimmungsgemäße Verwendung

Jede nicht bestimmungsgemäße Verwendung und alle nicht in dieser Gebrauchsanleitung beschriebenen Einsätze des Geräts sind unerlaubter Fehlgebrauch außerhalb der gesetzlichen Haftungsgrenzen des Herstellers.

#### Vernünftigerweise vorhersehbare Fehlanwendungen sind:

- Nichtbeachten der Gebrauchsanleitung,
- Fehlbedienung,
- Bedienung durch nicht ausgebildetes und unterwiesenes Personal,
- Betrieb des Gerätes in technisch nicht einwandfreiem Zustand,
- Betrieb des Gerätes unter Umgebungsbedingungen, die von den Vorgaben der Gebrauchsanleitung abweichen,
- Betrieb des Gerätes mit Spannungen, die von den Vorgaben der Gebrauchsanleitung abweichen,
- Verwenden von nicht originalen Ersatzteilen des Herstellers,
- Verwenden von nicht kompatiblen Zusatzkomponenten,
- fehlerhaft ausgeführte Wartungs- bzw. Reparaturarbeiten,
- eigenmächtige Veränderungen am Gerät.

### 1.4 Qualifiziertes Personal

Das Gerät darf nur von qualifiziertem Fachpersonal montiert, in Betrieb genommen, betrieben, gewartet, installiert, eingerichtet, gereinigt, repariert und transportiert werden.

Als qualifiziert gilt, wer für die entsprechenden Tätigkeiten an dem Gerät geschult und unterwiesen wurde und seine Befähigung dem Betreiber nachgewiesen hat. Das Bedienungspersonal muss vom Betreiber für die Tätigkeit an dem Gerät ermächtigt worden sein.

Das Fachpersonal muss für die Installation und den Betrieb des Gerätes die gängigen Richtlinien und Normen zum Umgang mit Steuerungstechnik, elektrischen Anlagen und Betriebsmitteln kennen und befolgen.

### 1.5 Gewährleistung und Haftung

Der Inhalt dieses Dokumentes wurde sorgfältig geprüft und entspricht dem aktuellen Stand zum Zeitpunkt der Veröffentlichung.

Der Hersteller haftet jedoch nicht für eventuelle Schäden, die sich aus der Anwendung dieser Ausgabe ergeben und lehnt jegliche daraus abgeleitete Gewährleistung ab.

Für die sicherheitstechnischen Eigenschaften des Gerätes ist der Hersteller im Rahmen der gesetzlichen Bestimmungen nur verantwortlich, wenn Wartung, Instandhaltung und Änderungen am Gerät von ihm selbst oder von autorisiertem Fachpersonal nach seinen Anweisungen durchgeführt werden.

### Wegfall der Gewährleistung

Bei nicht bestimmungsgemäßer Verwendung, Öffnen des Gerätes oder fehlerhafter Wartung übernimmt der Hersteller keine Haftung oder Gewährleistung.

# **2 SICHERHEIT**

### 2.1 Darstellung von Sicherheitshinweisen

Sicherheitshinweise werden immer mit einem Signalwort eingeleitet und farblich hervorgehoben.

Das Signalwort informiert über die Schwere der Gefahr. Die Gefahr und deren Ursache werden beschrieben und anschließend Maßnahmen zur Vermeidung anzunehmender Folgen der Gefahr genannt. Diese Maßnahmen sind einzuhalten.

### 🚹 GEFAHR

Bezeichnet eine unmittelbar drohende Gefahr. Wenn sie nicht gemieden wird, sind Tod oder schwerste Verletzungen die Folge.

### 🗥 WARNUNG

Bezeichnet eine möglicherweise gefährliche Situation. Wenn sie nicht gemieden wird, können Tod oder schwerste Verletzungen die Folge sein.

## **A VORSICHT**

Bezeichnet eine möglicherweise gefährliche Situation. Wenn sie nicht gemieden wird, können leichte oder geringfügige Verletzungen die Folge sein.

### ACHTUNG

Bezeichnet eine Situation, die zu Sachschäden führen kann.

### 2.2 Sicherheit beim Umgang mit dem Gerät

Lesen Sie die folgenden Sicherheitshinweise sorgfältig und vollständig. Befolgen Sie die Hinweise zu Ihrer eigenen Sicherheit und für die Sicherheit anderer Personen. Auf Gefahren, die über die Sicherheitshinweise hinausgehen, wird in dieser Gebrauchsanleitung an den betreffenden Stellen gesondert hingewiesen.

### VORSICHT Verletzungsgefahr durch Stromschlag

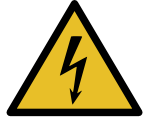

- Gerät vor Arbeiten an den elektrischen Anschlüssen von der Betriebsspannungsversorgung trennen.
- Sicherheitsvorschriften zum Betrieb von elektrischen Anlagen beachten.

# **3 LIEFERUMFANG UND ZUBEHÖR**

### 3.1 Lieferumfang

| Bezeichnung                                                                                                    | Anzahl |
|----------------------------------------------------------------------------------------------------|--------|
| Gerät vicosys 19001 (konfiguriert)                                                                                                    | 1 x    |
| Box mit Kleinteilen                                                                                                    | 1 x    |
| <ul> <li>Montagewinkel, Griff, Schrauben</li> <li>Schlüssel</li> <li>Kaltgeräte-Anschlusskabel</li> </ul>                                                   |        |
| <ul> <li>USB-Stick mit:</li> <li>Bediensoftware vcwin</li> <li>Gebrauchsanleitung vicosys 19001 und vcwin als PDF</li> <li>SDDML und EDS Dateien</li> </ul> | 1 x    |

### 3.2 Zubehör

Auf den folgenden Seiten erhalten Sie einen Überblick über verfügbares Zubehör.

Nähere technische Angaben zum Zubehör entnehmen Sie den Datenblättern im Produktkatalog unter *www.vision-control.com*.

### Kameras

| Bezeichnung | Beschreibung                                               |
|-------------|------------------------------------------------------------|
| GigE Vision | Kameras mit verschiedenen Auflösungen und Spezifikationen  |
| Kameras     | (Monochrome / Farbe / NIR ) entsprechend den Anforderungen |

### Zubehör für die Option Digitale I/O Karte ADDI-DATA

| Bezeichnung      | Beschreibung                                          | BestNr.  |
|------------------|-------------------------------------------------------|----------|
| Anschlussplatine | D-Sub Anschlussplatine mit LEDs, für                  | 4-40-268 |
| PX901-DG         | Hutschienenmontage, mit Schraubklemmleisten           |          |
|                  | zum Anschluss von Sensoren, Aktoren o.ä. an der       |          |
|                  | I/O-Erweiterungskarte des Gerätes                     |          |
| WAGO             | Übergabebaustein 37-polig mit Sub-Min-D-Buchsenleiste | 4-40-269 |
| Übergabebaustein | zum Anschluss von Sensoren, Aktoren o.ä. an der       |          |
| D-Sub            | I/O-Erweiterungskarte des Gerätes                     |          |
| I/O Kabel mit    | Kabel zum Anschluss der Anschlussplatine PX901-DG     | 4-40-266 |
| 2 x D-Sub        | an der I/O-Erweiterungskarte ADDIDATA APCIe-1500,     |          |
|                  | Länge: 2 m                                            |          |
| I/O Kabel mit    | Kabel zum direkten Anschluss von SPS-Ein und -        |          |
| 1 x D-Sub        | Ausgängen an die I/O-Erweiterungskarte                |          |
|                  | Länge: 2 m                                            | 4-40-267 |
|                  | Länge: 5 m                                            | 4-40-273 |
|                  | Länge: 10 m                                           | 4-40-274 |

### Zubehör für die Option Digitale I/O Karte ADLINK

| Bezeichnung                    | Beschreibung                                                                                              | BestNr.  |
|--------------------------------|----------------------------------------------------------------------------------------------------|----------|
| Anschlussplatine<br>DIN-50S-01 | Anschlussplatine mit einem 50-poligen SCSI-II Stecker für DIN-Schienenmontage zum Anschluss von Sensoren, | 4-40-288 |
|                                | Aktoren o. ä. an der I/O-Erweiterungskarte des Gerätes                                                    |          |
| I/O Kabel<br>ACL-10250-1       | Kabel zum Verbindung der I/O Karte LPCIe-7230 mit der<br>Anschlussplatine DIN-50S-1, Länge: 2 m           | 4-40-289 |

# **4 GERÄTEBESCHREIBUNG**

### 4.1 Vorderseite

#### Komponenten an der Vorderseite

Die Vorderseite verfügt über eine abschließbare Tür. Der Drehverschluss kann mit oder ohne Schlüssel schließen.

Bei geschlossener Tür sind sechs LED-Anzeigen sichtbar.

Bei offenen Tür sind sechs LED anzeigen, eine System-Reset-Taste, eine Alarm-Reset-Taste und eine Power-Taste, sowie zwei USB-Anschlüsse sichtbar.

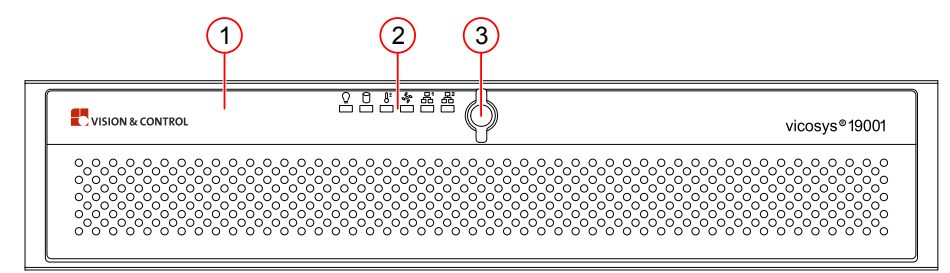

Abb. 1: Frontseite geschlossen

- (1) Frontklappe mit Lüftungslöchern
- (2) LED-Anzeigen
- (3) Schließsystem

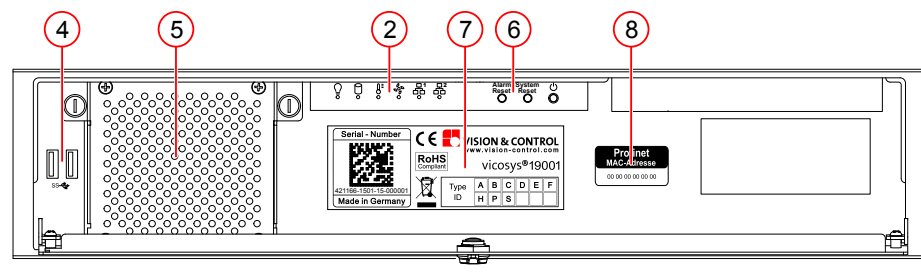

Abb. 2: Frontseite offen

- (2) LED-Anzeigen
- (4) USB-Anschlüsse 2 x 3.0
- (5) Frontlüfter
- (6) Start und Reset Elemente
- (7) Typenschild
- (8) MAC-Adresse (nur bei Option PROFINET)

### Anzeigeelemente

Auf der Frontseite oben befinden sich sechs LEDs, die den Zustand und die Aktivität des Systems anzeigen.

| Symbol    | Bezeichnung   | Beschreibung               | Status                       |
|-----------|---------------|----------------------------|------------------------------|
| $\cap$    | Power         | Zeigt den Status der       | Blau: Betriebsspannung liegt |
| ¥         |               | Betriebsspannungsversorgun | gan                          |
|           |               | an                         | Rot: Fehlbetrieb             |
| 0         | Lüfter        | Zeigt den Status des       | Blau: normal                 |
| <u>ao</u> |               | Frontlüfters               | Rot: Fehlbetrieb             |
| N≡        | Temperatur    | Zeigt den Status der       | Blau: normal                 |
| 0         |               | Temperatur im Gehäuse an   | Rot: Fehlbetrieb             |
| A         | Festplatte    | Zeigt den Status der       | Blau: Datenzugriff           |
| U         |               | Festplatte an              | Aus: kein Zugriff            |
| <u></u> 1 | LAN 1 / LAN 2 | Zeigt den Status der LAN-  | Blau: normal                 |
| 66        |               | Schnittstellen an          | Aus: kein Zugriff            |
|           |               |                            | Blinkend: Datenübertragung   |
| <u>60</u> |               |                            |                              |

### Bedienelemente

| Bezeichnung  | Beschreibung                                                                                                    |
|--------------|----------------------------------------------------------------------------------------------------|
| Alarm Reset  | Bei einem Systemfehler (z. B. Lüfterausfall oder Überhitzung des<br>Gehäuses) wird der akustische Alarm aktiviert. Durch Drücken dieser<br>Taste stoppt der Alarmton für 3 Minuten.                  |
| System Reset | Drücken Sie diese Taste, um das System neu zu starten.                                                                                                    |
| PWR          | Power-Taste: Schaltet das System ein und aus. Verwenden Sie die<br>Systemabschaltung oder drücken Sie diesen Schalter einige Sekunden<br>lang, um die ATX-Stromversorgung des Systems auszuschalten. |

### Schnittstellen und Anschlüsse

| Bezeichnung | Beschreibung                                                    |
|-------------|-----------------------------------------------------------------|
| 2 x USB 3.0 | Zum Anschließen von USB-Geräten zur Datenübertragung, Sicherung |
|             | oder Eingabe.                                                   |

### 4.2 Rückseite

Auf der Rückseite befindet sich die Anschlüsse für die Spannungsversorgung, Schnittstellen für Peripherie und die Gehäuseerdung.

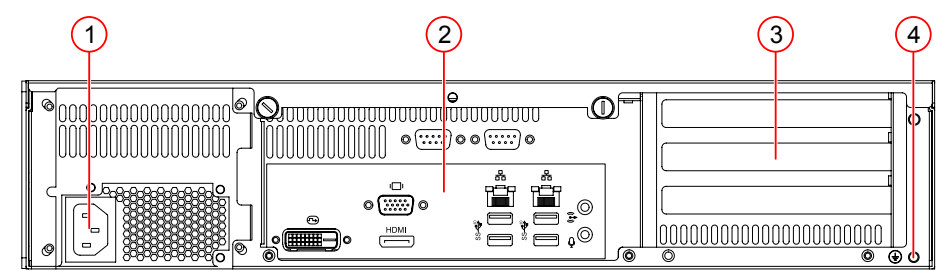

Abb. 3: Rückseite

- (1) Kaltgeräteeinbaustecker C14
- (2) Schnittstellen und Anschlüsse
- (3) 3 Slots für Erweiterungskarten
- (4) Erdungsschraube mit Unterlegscheibe

### 4.3 Hinweise auf dem Gerät

Auf der Vorderseite unter der Abdeckklappe befinden sich folgende Hinweise:

### Typenschild

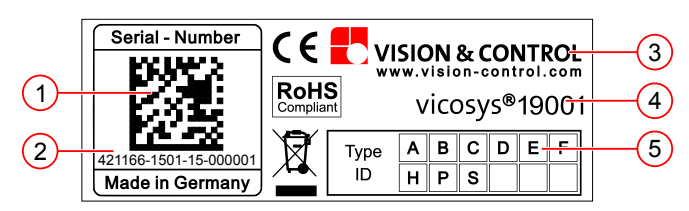

Abb. 4: Typenschild

- (1) Seriennummer als 2D DataMatrix-Code (4) Gerätebezeichnung
- (2) Seriennummer als Klartext
- (5) Versionskennzeichnung

(3) Herstellername

### MAC - Adresse

Bei der Konfiguration "PROFINET Karte HILSCHER" befindet sich neben dem Typenschild ein Aufkleber mit der MAC-Adresse der Profinet-Karte.

### 4.4 Technische Zeichnung

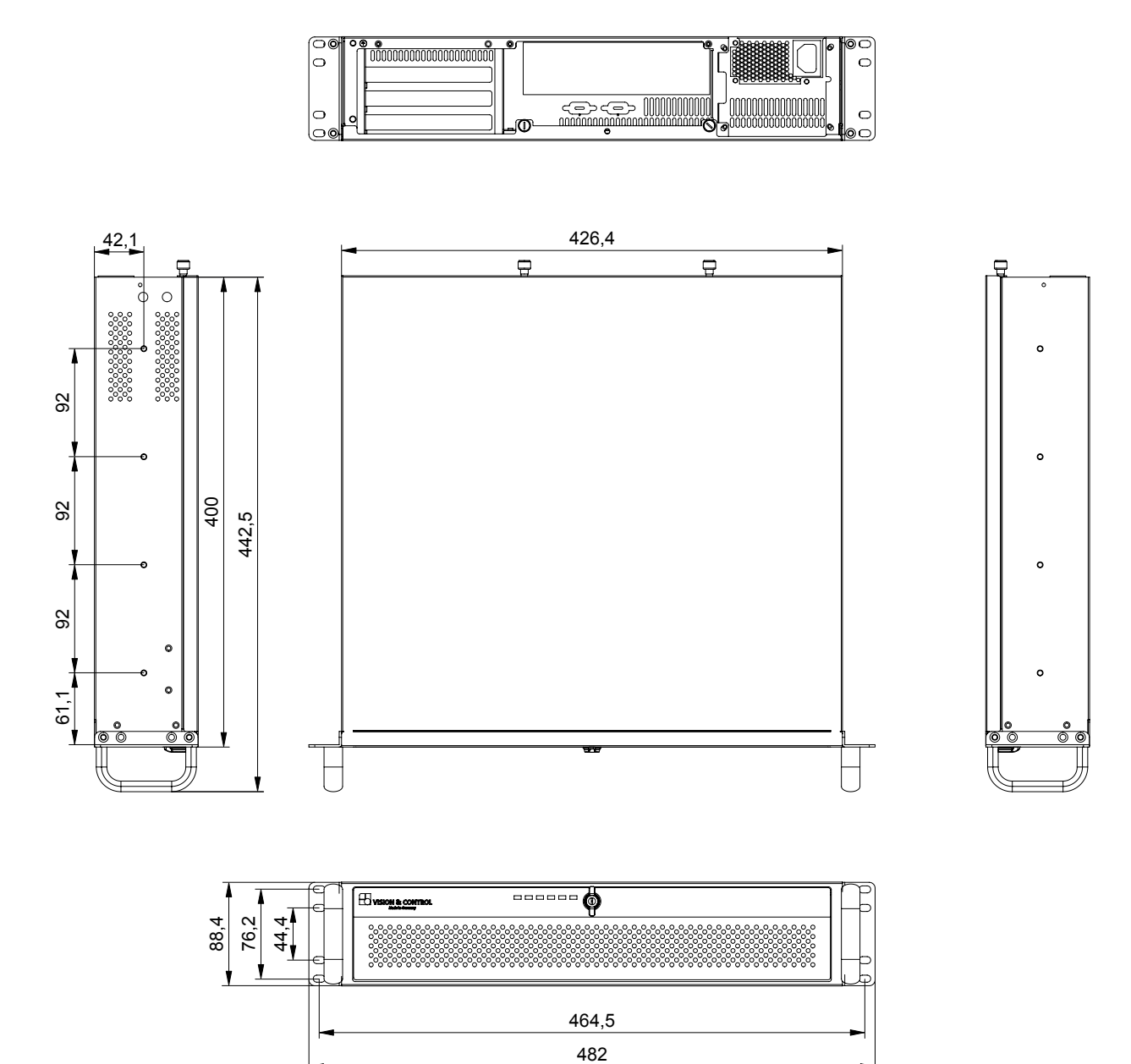

# **5 TECHNISCHE DATEN**

### 5.1 Allgemeine Parameter

| Parameter               | Eigenschaft                                         |
|-------------------------|-----------------------------------------------------|
| Тур                     | 2-HE-Rackmount-Gehäuse mit kurzer Tiefe             |
| Gehäusematerial         | Stahlblech                                          |
| Abmessung Gehäuse       | W x H x D: 482 mm x 88 mm x 398 mm                  |
| Kühlung                 | Ventilator (aktiv) / Luftfilter                     |
| Gewicht                 | Zirka 8,6 kg                                        |
| Schutzart               | IP 20                                               |
| Schutzklasse            | I (Schutzleiter)                                    |
| Zertifikat              | CE, FCC                                             |
|                         |                                                     |
| Parameter               | Eigenschaft                                         |
| Prozessor               | Intel Core i7-10700E (16 MB Cache, bis zu 4,50 GHz) |
| Arbeitsspeicher         | 16 GB Arbeitsspeicher, DDR4, 3200MHz                |
| SSD                     | 250 GB (davon ca. 3 GB reserviert)                  |
| Kommunikations-         | LAN1: Ethernet 10/100/1000 Mbit LAN                 |
| schnittstellen          | LAN2: Ethernet 10/100/1000 Mbit Direktverbindung    |
|                         | 2 x USB 3.0 an der Vorderseite                      |
|                         | 4 x USB 3.2 an der Rückseite                        |
|                         | 2 x RS232 Prozesskommunikation und Datentransfer    |
| Kameraschnittstelle (1) | LAN2: 1 x GigE-Vision - kein PoE                    |
| Erweiterungskarte       | 4 x GigE-Vision mit PoE                             |
| Kameraschnittstelle     |                                                     |
| Erweiterungskarte       | Digitale I/O Karte ADDI DATA, 16 IN/ 16 OUT, PNP    |
| Prozessschnittstelle    | Digitale I/O Karte ADLINK, 16 IN/ 16 OUT, NPN       |
| Erweiterungskarte       | PROFINET Karte HILSCHER, Modell: CIFX 50E-RE        |
| Feldbus                 |                                                     |
| Videoausgang            | VGA, DVI-D, HDMI                                    |

<sup>(1)</sup> Bei Verwendung der Kameraschnittstelle ist die Kommunikationsschnittstelle für die Direktverbindung deaktiviert.

### 5.2 Elektrische Parameter

| Parameter                                        | Min      | Nom   | Max      |  |  |
|--------------------------------------------------|----------|-------|----------|--|--|
| Betriebsspannung U <sub>B</sub>                  | 100 V AC | 230 V | 240 V AC |  |  |
| Leistungsaufnahme bei $U_B$ = 230 V AC           |          |       |          |  |  |
| vicosys 19001 Basisgerät                         |          |       | 70 W     |  |  |
| Erweiterungskarte - Kamerakarte                  |          |       | 60 W     |  |  |
| Erweiterungskarte - Prozessschnittstelle         |          |       | 15 W     |  |  |
| Leistungsaufnahme $P_{Ges}$ bei $U_B$ = 230 V DC |          |       |          |  |  |
| vicosys 19001                                    |          |       | 350 W    |  |  |

### 5.3 Bedingungen für Betrieb, Lagerung und Transport

Halten Sie bei Transport und Lagerung des Gerätes die angegebenen Umgebungsbedingungen ein.

Beachten Sie für das Zubehör sowie angeschlossene Geräte und Komponenten die spezifischen Angaben in den dazugehörenden Gebrauchsanleitungen.

### Umgebungsbedingungen

|                  | Betrieb         | Lagerung / Transport |
|------------------|-----------------|----------------------|
| Temperatur       | 10 °C bis 40 °C | -20 °C bis 60 °C     |
| Luftfeuchtigkeit | 10 % bis 85 %   | 10 % bis 95 %        |
| Kondenswasser    | nicht zulässig  | nicht zulässig       |

### 5.4 Schnittstellen

### 5.4.1 Ethernet-Schnittstellen

Das Gerät verfügt an der Rückseite über zwei Ethernet-Schnittstellen:

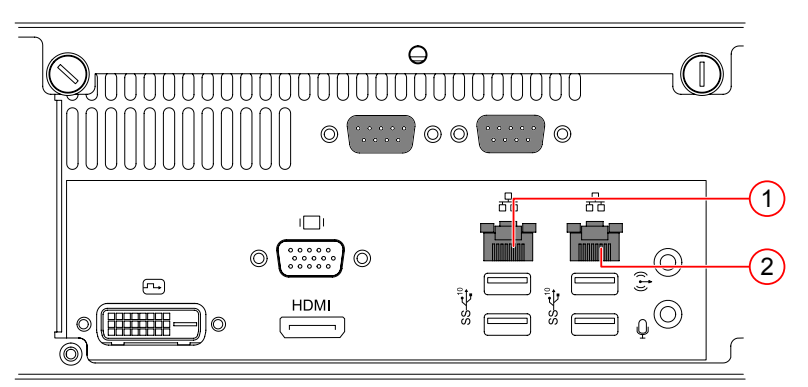

Abb. 5: Ethernet-Schnittstellen

### Eigenschaften

- LAN: 10/100/1000 Mbps
- Ethernet-Schnittstelle 1 (LAN 1):
  - Einbindung des Gerätes in ein LAN zur Prozesskommunikation sowie zur Parametrierung mit der Bediensoftware vcwin.
- Ethernet-Schnittstelle 2 (LAN 2):
  - Anschluss einer GigE-Vision Kamera. Die Schnittstelle ist nicht PoE f\u00e4hig. Die Spannungsversorgung der Kamera muss extern erfolgen.
  - Direktverbindung zu einem PC mit der Bediensoftware vcwin (Wartungsverbindung).

(2) LAN 2

### Statusanzeigen

|              | Geschwindigkeit | Verbindung /<br>Aktivität | Status LED<br>Links | Status LED<br>Rechts |
|--------------|-----------------|---------------------------|---------------------|----------------------|
| Links Rechts | 10 Mbps         | Verbunden                 | Aus                 | Grün                 |
|              |                 | Aktiv                     | Aus                 | Grün blinkend        |
|              | 100 Mbps        | Verbunden                 | Orange              | Grün                 |
|              |                 | Aktiv                     | Orange              | Grün blinkend        |
|              | 1000 Mbps       | Verbunden                 | Grün                | Grün                 |
|              |                 | Aktiv                     | Grün                | Grün blinkend        |
|              |                 | Keine Verbindung          | Aus                 | Aus                  |

### 5.4.2 RS232-Schnittstellen

Das Gerät verfügt an der Rückseite über zwei RS232-Schnittstellen:

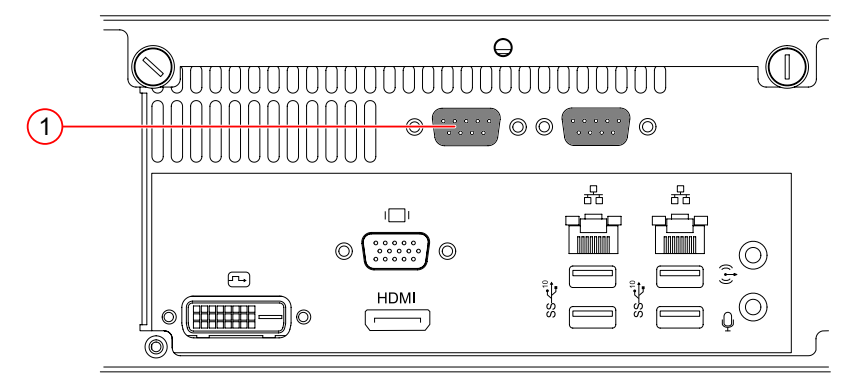

Abb. 6: RS232-Schnittstellen

(1) Serial / RS232

### Eigenschaften Serial / RS232

- Serielle Kommunikation zum Prozessrechner.
- Serielle Kommunikation mit Peripheriegeräten.
- Baudrate werksseitig auf 9.600 Bit/s eingestellt. Umstellung der Baudrate über Bediensoftware vcwin möglich.

### Parameter

| Parameter               | Min             | Nom   | Max          |
|-------------------------|-----------------|-------|--------------|
| Baudrate                | 9,6 kBit/s (1)  |       | 115,2 kBit/s |
| Anzahl der Bits         |                 | 8     |              |
| Anzahl der Stoppbits    |                 | 1     |              |
| Parität                 |                 | keine |              |
| Flussteuerung           |                 | keine |              |
| Galvanische Entkopplung | nicht vorhanden |       |              |

<sup>1)</sup> Werkseinstellung

### 5.4.3 USB-Schnittstellen

### ACHTUNG

#### Überhitzung durch Überlastung

- Jeder USB-Port liefert einen maximalen Versorgungsstrom von 900 mA.
- Der gesamte Ausgangsstrom auf den Ports 1-2 an der Frontseite darf 1800 mA nicht überschreiten.
- Der gesamte Ausgangsstrom auf den Ports 1-4 an der Rückseite darf 3600 mA nicht überschreiten.

### HINWEIS

#### Datenverlust des USB-Gerätes durch falsches Trennen

- USB-Geräte (Sticks, Festplatten) vor dem Abschalten oder Abziehen immer abmelden.
- In Bediensoftware vcwin:
  - Befehl Externer Datenträger > USB abmelden ausführen.

Das Gerät verfügt an der Rückseite über vier USB 3.2 Ports und an der Fronseite über zwei USB 3.0 Ports.

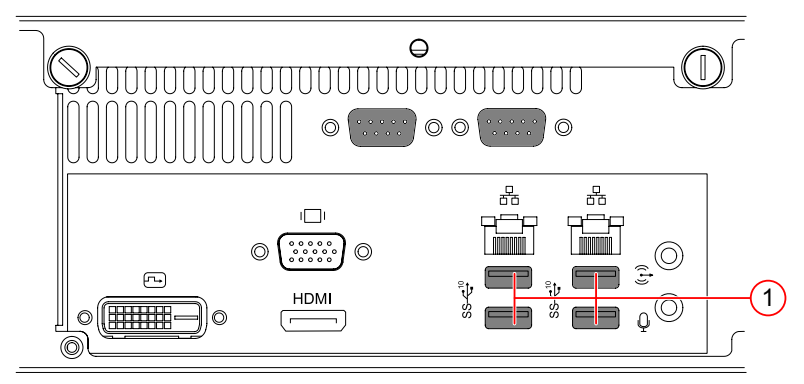

Abb. 7: USB-Schnittstellen Rückseite

(1) 4 x USB 3.2

#### Eigenschaften

- Anschluss von Peripherie-Geräte wie Tastatur und Maus.
- Archivierung von Bildern auf USB-Speichergeräten (USB-Sticks oder USB-Festplatten mit dem Dateisystem FAT32).
- Durchführung von Updates, Backups oder Wiederherstellungen mit Hilfe des vicostick (Zubehör).

### 5.5 Erweiterungskarten

Je nach gewählter Konfiguration werden die Karten ab Werk verbaut. Dabei werden die Steckplätze so gewählt, dass eine optimale Wärmeabfuhr gewährleistet ist.

### 5.5.1 Kameraschnittstelle: 4-Port Gigabit Ethernet

Bei der Konfiguration "Kameraschnittstelle: 4-Port Gigabit Ethernet" verfügt das Gerät über vier GigE-Vision-Schnittstellen.

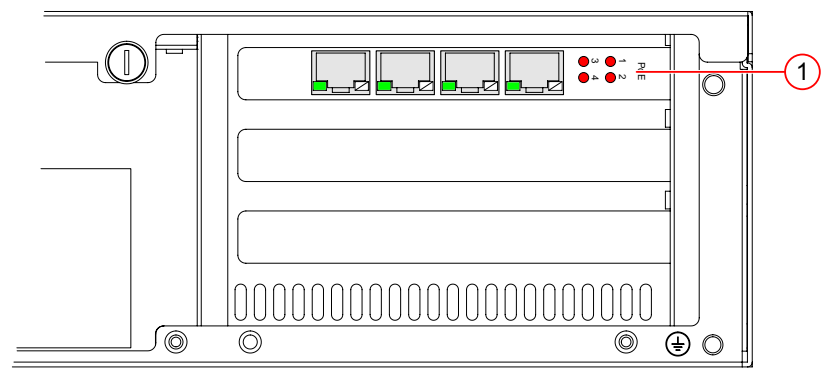

Abb. 8: 4 x GigE-Vision-Schnittstellen

(1) 4 x GigE-Vision-Schnittstellen

### Eigenschaften

- LAN: 10/100/1000 Mbps
- Anschluss: 4 Port / 4 x RJ45
- Spannungsversorgung über PoE: ja

### Statusanzeigen

| LED         | Farbe  | Status   | Beschreibung                                 |
|-------------|--------|----------|----------------------------------------------|
| PoE         | Rot    | Aus      | Power over Ethernet aus                      |
|             | An     | An       | Power over Ethernet an                       |
| Active/Link | Grün   | Aus      | Port getrennt / nicht verbunden              |
|             |        | An       | Port verbunden, keine Datenübertragung       |
|             |        | Blinkend | Port verbunden, Senden / Empfangen von Daten |
| Speed LED   | Orange | An       | 10 / 100 Mbps                                |
|             | Grün   | An       | 1000 Mbps                                    |

### 5.5.2 Digitale I/O-Karte ADDI-DATA

Bei der Konfiguration "Erweiterungskarte: Digitale I/O Karte ADDI-DATA" verfügt das Gerät über eine externe digitale I/O-Schnittstelle 16 IN / 16 OUT, PNP.

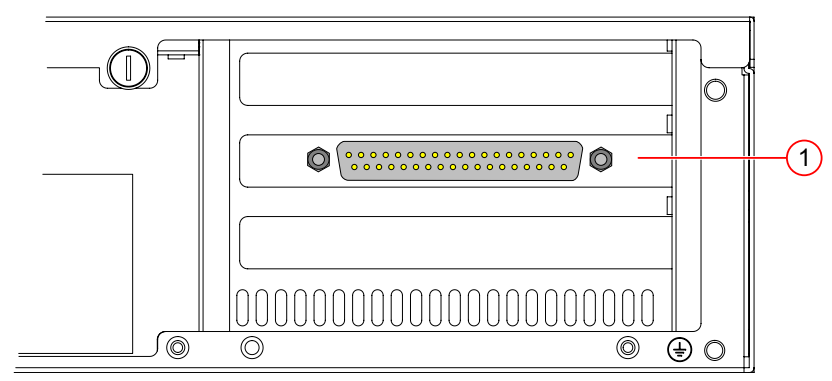

Abb. 9: Erweiterungskarte ADDI-DATA

(1) Digitale I/O Karte ADDI DATA, 16 IN/ 16 OUT, PNP

### Eigenschaften

- Herstellerseitig eingebaut
- PNP-Open Collector
- Steckverbinder: 37-poligen D-Sub-Stecker

### 5.5.2.1 Digitale Eingangskanäle

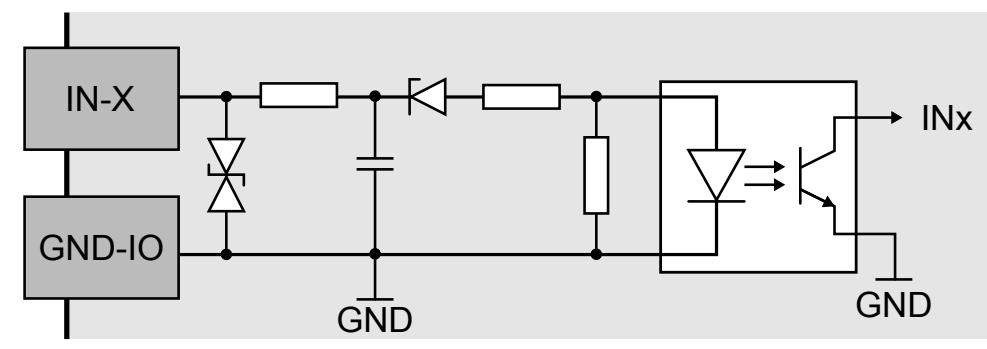

Abb. 10: Schematischer Aufbau der digitalen Eingangskanäle 1 bis 16

#### Eigenschaften

- Verpolungssicher
- Galvanisch entkoppelt
- Eingänge besitzen einen ESD-Schutz und Störsignalfilter
- Gemeinsamer GND-Anschluss (GND-IN) für alle Eingangskanäle

#### Parameter

| Parameter                                   | Min  | Nom       | Мах                 |
|---------------------------------------------|------|-----------|---------------------|
| Anzahl der Eingänge                         |      |           | 16                  |
| Eingangsspannung + VIN (DC)                 | 0 V  | 24 V      | 30 V <sup>(1)</sup> |
| Eingangsspannung "Low"                      | 0 V  |           | 14 V                |
| Eingangsspannung "High"                     | 19 V |           | 30 V                |
| Eingangsstrom V <sub>in</sub> = 24 V        |      | 2 mA      |                     |
| Eingangsfrequenz bei V <sub>in</sub> = 24 V |      |           | 5 kHz               |
| Galvanische Entkopplung                     |      | vorhanden |                     |

<sup>(1)</sup> Größere Eingangsspannungen zerstören den jeweiligen Eingangskanal.

### 5.5.2.2 Digitale Ausgangskanäle

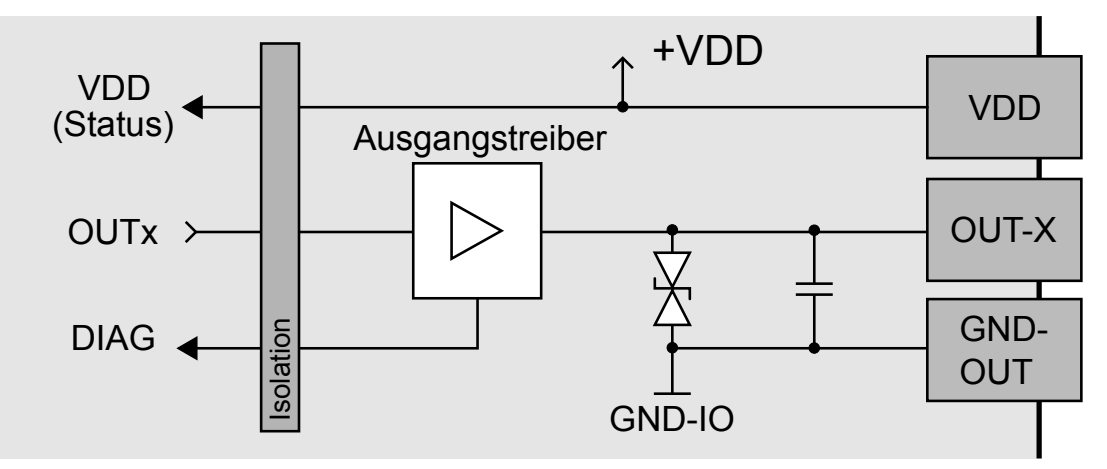

Abb. 11: Schematischer Aufbau der digitalen Ausgangskanäle 1 bis 16

### Eigenschaften

- Galvanisch entkoppelt
- Überlastungsschutz (Kurzschluss/Übertemperatur)
- · Ausgangsstrombegrenzung über Polyswitch-Sicherungselement
- Überwachung der Versorgungsspannung
- Ausgangskanäle als High-Side Treiber (High-Aktiv)
- Versorgung der Ausgangskanäle erfolgt durch die Betriebsspannung + VDD
- ESD Schutz und Ausgangssignalfilter
- Gemeinsamer GND-Anschluss (GND-OUT) der Ausgangskanäle

#### Parameter

| Parameter                      | Min                 | Nom       | Max    |
|--------------------------------|---------------------|-----------|--------|
| Anzahl der Ausgänge            |                     |           | 16     |
| Betriebsspannung + VDD (DC)    | 11 V <sup>(1)</sup> | 24 V      | 36 V   |
| Ausgangsstrom pro Ausgang      |                     |           | 500 mA |
| Ausgangsstrom pro 8 Ausgänge   |                     |           | 1,5 A  |
| Kurzschlussstrom / Ausgang (2) |                     | 1,5 A     |        |
| Anschaltzeit (3)               |                     | 50 µs     |        |
| Abschaltzeit (3)               |                     | 75 µs     |        |
| Galvanische Entkopplung        |                     | vorhanden |        |

<sup>(1)</sup> Versorgungsspannung < 7 V führt zum Abschalten aller Ausgangskanäle.

 $^{(2)}$  bei Pulsstrom, bei 24 V und  $R_{last}$  < 0,1  $\Omega$ 

 $^{(3)}$  bei  $I_{\text{out}}$  = 0,5 A und ohmscher Last

### 5.5.3 Digitale I/O-Karte ADLINK

Bei der Konfiguration "Erweiterungskarte: Digitale I/O Karte ADLINK" verfügt das Gerät über eine externe digitale I/O-Schnittstelle 16 IN / 16 OUT, NPN.

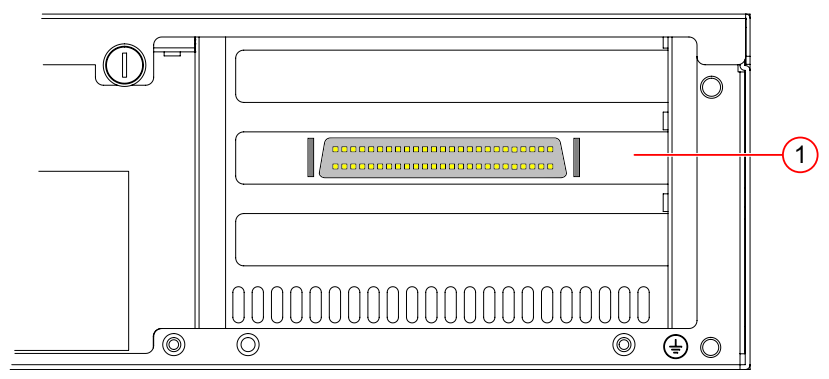

Abb. 12: Erweiterungskarte ADLINK

(1) Digitale I/O Karte ADLINK, 16 IN/ 16 OUT, NPN

### Eigenschaften

- Herstellerseitig eingebaut
- NPN-Open Collector
- Steckverbinder: 50-poligen SCSI-II-Steckverbinder

### 5.5.3.1 Digitale Eingangskanäle

### Digitale Eingangskanäle 1 bis 8

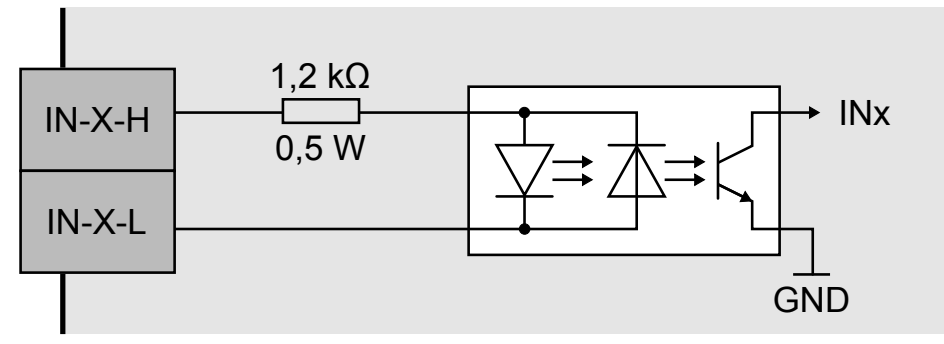

Abb. 13: Schematischer Aufbau der digitalen Eingangskanäle 1 bis 8

#### Eigenschaften

- Ungepolt ausgeführt
- Untereinander galvanisch entkoppelt
- Pro Eingangskanal sind beide Eingangssignale auf den Steckverbinder geführt.

#### Digitale Eingangskanäle 9 bis 16

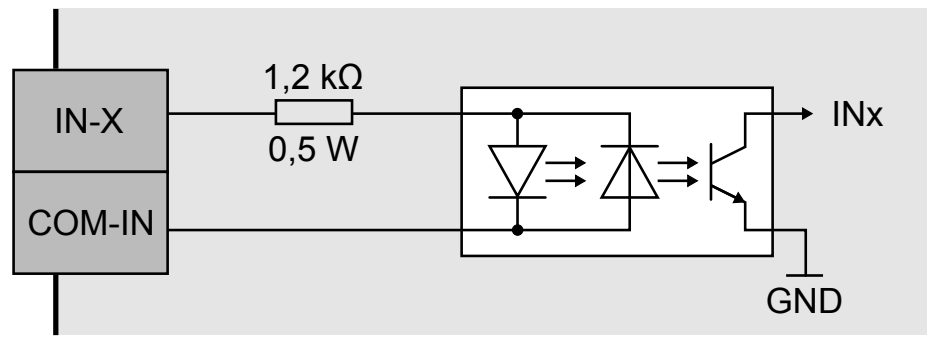

Abb. 14: Schematischer Aufbau der digitalen Eingangskanäle 9 bis 16

### Eigenschaften

- Ungepolt ausgeführt
- Galvanisch entkoppelt
- Pro Eingangskanal ist ein Eingangssignal sowie ein für alle Eingangskanäle (9 bis 16) gemeinsames Eingangssignal bzw. gemeinsame Masse auf den Steckverbinder geführt.

### Parameter

| Parameter                   | Min    | Nom       | Мах        |
|-----------------------------|--------|-----------|------------|
| Anzahl der Eingänge         |        |           | 16         |
| Eingangsspannung + VIN (DC) | 0 V    | 24 V      | 24,5 V (1) |
| Eingangsspannung "Low"      | 0 V    |           | 1,5 V      |
| Eingangsspannung "High"     | 5 V    |           | 24 V       |
| Eingangsstrom "Low"         | 0 mA   |           | 1,5 mA     |
| Eingangsstrom "High"        | 4,2 mA |           | 20 mA      |
| Eingangswiderstand          |        | 1,2 kΩ /  |            |
|                             |        | 0,5 W     |            |
| Schaltfrequenz              | 0 Hz   |           | 10 kHz     |
| Galvanische Entkopplung     |        | vorhanden |            |

<sup>(1)</sup> Größere Eingangsspannungen zerstören den jeweiligen Eingangskanal.

### 5.5.3.2 Digitale Ausgangskanäle

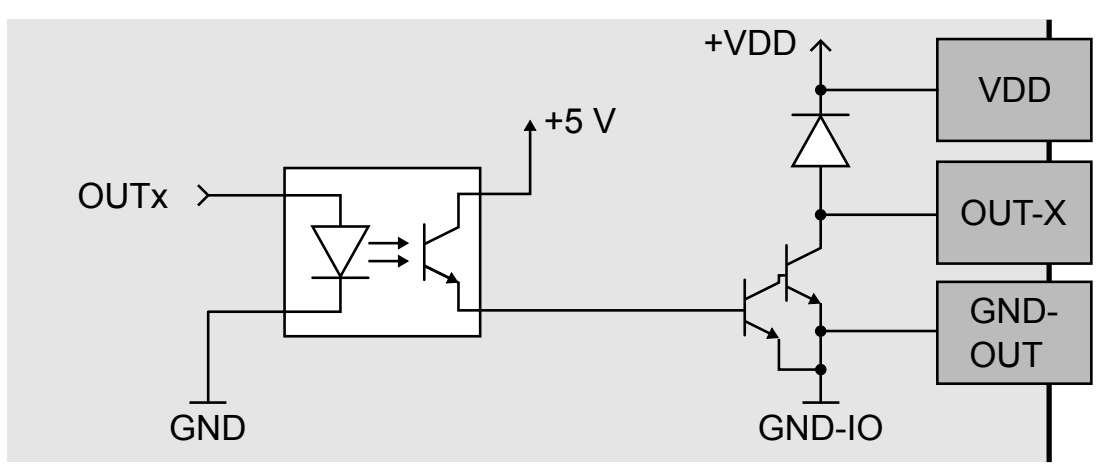

Abb. 15: Schematischer Aufbau der digitalen Ausgangskanäle

#### Eigenschaften

- Galvanisch entkoppelt
- Ausgangskanäle als NPN-Open-Collector-Ausgänge (Low-Aktiv) mit integrierter Freilaufdiode ausgeführt.
- Versorgung der Ausgangskanäle erfolgt durch die Versorgungsspannung + VDD / GND
- Gemeinsamer GND-Anschluss (GND-OUT) für alle Ausgänge.

### Parameter

| Parameter                                | Min | Nom       | Мах    |
|------------------------------------------|-----|-----------|--------|
| Anzahl der Ausgänge                      |     |           | 16     |
| Betriebsspannung + VDD (DC)              | 5 V | 24 V      | 35 V   |
| Ausgangsstrom pro Ausgang <sup>(1)</sup> |     |           | 500 mA |
| Ausgangsstrom für alle Ausgänge (2)      |     |           | 370 mA |
| Ausgangsstrom für alle Ausgänge (3)      |     |           | 130 mA |
| Galvanische Entkopplung                  |     | vorhanden |        |

<sup>(1)</sup> Einschaltdauer: unbegrenzt "AN", ein Ausgangskanal

<sup>(2)</sup> Einschaltdauer: max. 25 ms "AN", alle 16 Ausgangskanäle gleichzeitig, Tastverhältnis (AN : AUS): 1 : 9

<sup>(3)</sup> Einschaltdauer: max. 25 ms "AN", alle 16 Ausgangskanäle gleichzeitig, Tastverhältnis (AN : AUS): 1 : 1

### 5.5.4 PROFINET Karte HILSCHER

Bei der Konfiguration "PROFINET Karte HILSCHER" verfügt das Gerät über eine PROFINET - Schnittstelle zum Prozessdatenaustausch in einem PROFINET - Netzwerk.

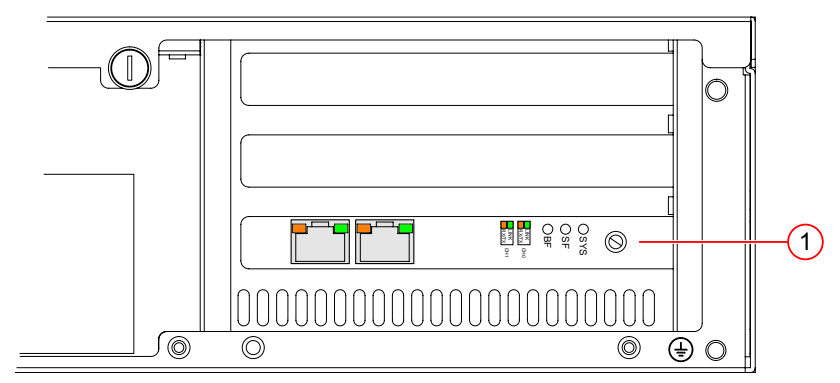

Abb. 16: PROFINET - Schnittstelle

(1) PROFINET Karte HILSCHER, Modell: CIFX 50E-RE

#### Eigenschaften

- PROFINET IO Device
- Konformitätsklasse CC\_B
- Net Load Class III
- PROFINET RT

### Statusanzeigen

| LED                | Farbe       | Zustand                                          | Beschreibung                                                                                           |  |  |
|--------------------|-------------|--------------------------------------------------|----------------------------------------------------------------------------------------------------|--|--|
| SYS                | Grün        | An                                               | Betriebssystem läuft                                                                                   |  |  |
|                    | Grün / Gelb | Blinken Second Stage Bootloader wartet auf Firmw |                                                                                                    |  |  |
|                    | Gelb        | An                                               | Bootloader netX (= Romloader) wartet auf<br>Second Stage Bootloader                                    |  |  |
|                    |             | Aus                                              | Versorgungsspannung für das Gerät fehlt oder Hardwaredefekt                                            |  |  |
| SF                 | Rot         | Aus                                              | Kein Fehler                                                                                            |  |  |
| Systemfehler       |             | Blinken                                          | DCP-Signal-Service wird über den Bus ausgelöst                                                         |  |  |
|                    |             | An                                               | Watchdog Time-out; Channel-, Generische<br>oder Erweiterte Diagnose liegen vor;<br>Systemfehler        |  |  |
| BF                 | Rot         | Aus                                              | Kein Fehler                                                                                            |  |  |
| Busfehler          |             | Blinken                                          | Kein Datenaustausch                                                                                    |  |  |
|                    |             | An                                               | Keine Konfiguration; oder langsame<br>physikalische Verbindung; oder keine<br>physikalische Verbindung |  |  |
| Link               | Grün        | An                                               | Das Gerät hat eine Verbindung zum Ethernet                                                             |  |  |
| Ch0 / Ch1          |             | Aus                                              | Das Gerät hat keine Verbindung zum Ethernet                                                            |  |  |
| RX/TX<br>Ch0 / Ch1 | Gelb        | Flackern<br>(lastabhängig)                       | Das Gerät sendet/empfängt Ethernet-Frames                                                              |  |  |
|                    |             | Aus                                              | Das Gerät sendet/empfängt keine Ethernet-<br>Frames                                                    |  |  |

### 6 INBETRIEBNAHME

### 6.1 Entpacken

### ACHTUNG

#### Beschädigung oder Zerstörung des Gerätes durch Kondensation und starke Temperaturunterschiede

- Das Gerät keinen starken Temperaturschwankungen aussetzen.
- Nach Lagerung und Transport das Gerät langsam an Umgebungstemperatur am Einsatzort anpassen.
- 1. Klebeband vorsichtig mit einem Messer aufschneiden.
- 2. Karton öffnen und Kleinteilebox entnehmen.
- 3. Gerät mit Schaumstoffschutz aus dem Karton heben.
- 4. Schaumstoffschutz entfernen. Gerät aus Kunststofffolie nehmen.
- 5. Verpackungsmaterial aufbewahren oder entsorgen.

### 6.2 Montage

### ACHTUNG

Montage- und Anschlussarbeiten nur in abgeschaltetem und spannungslosem Zustand durchführen.

### ACHTUNG

#### Beschädigung oder Zerstörung des Gerätes durch Überhitzung

- Gerät nicht abdecken oder verpackt betreiben.
- Ausreichend Raum für Luftzirkulation lassen.
- Lüftungsöffnungen freihalten.
- Gerät nur in Betriebsumgebungen gemäß dieser Gebrauchsanleitung betreiben.

#### Rackmontage

Das Gerät ist für die Montage in einem Rack vorgesehen.

Aufgrund der verschiedenen Montagearten und Racksysteme ist kein Montagematerial im Lieferumfang enthalten. Die Montage kann sich je nach Rack unterscheiden. Lesen Sie auch die mit dem Rack gelieferte Installationsanleitung.

Verwenden Sie für die Montage die vorgesehenen Montagebohrungen an den Geräteseiten.

#### Anforderungen für die Rackmontage

- Verdecken Sie die Lüftungsschlitze vorne, hinten, sowie links nicht.
- Lassen Sie jeweils eine HE unter- und oberhalb des Gerätes frei.
- Die Frontklappe des Gerätes muss jederzeit geöffnet werden können.
- Lassen Sie für Kabel ausreichend Platz an der Rückseite.
- Sorgen Sie für eine zuverlässige Erdung.

#### Montage der Griffe

In der Zubehörbox befinden sich zwei Winkel und zwei Griffe sowie Schrauben. Montieren Sie die Gehäuse-Winkel und -Griffe wie unten dargestellt.

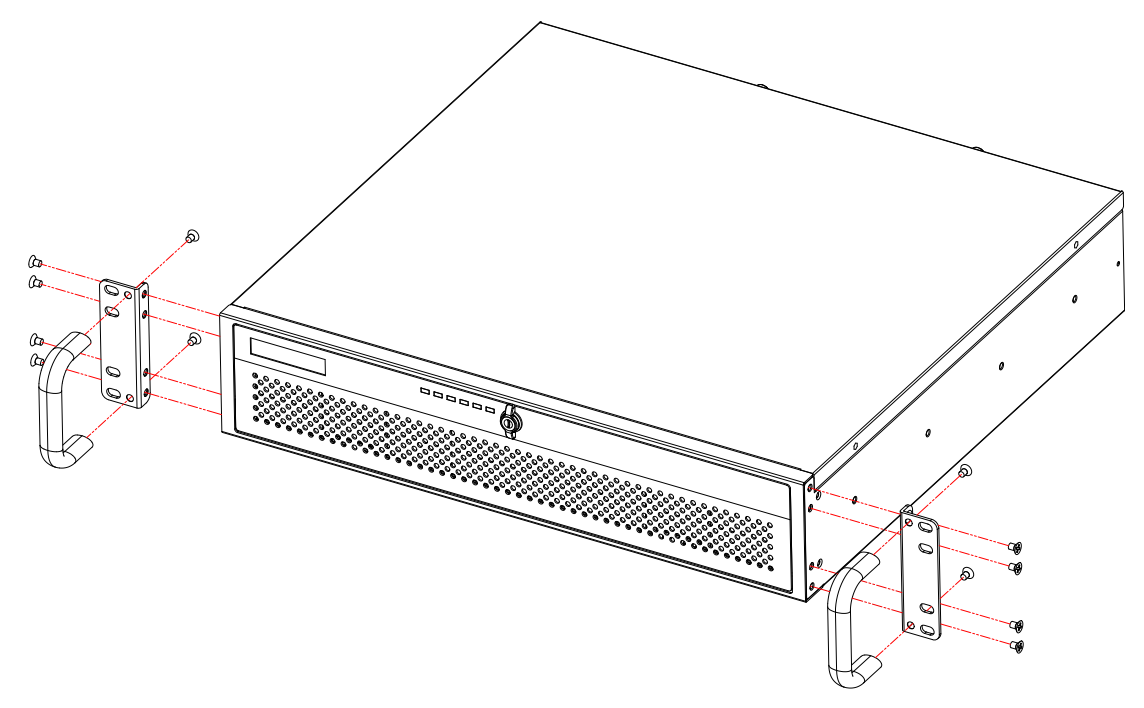

### 6.3 Anschließen

### ACHTUNG

Montage- und Anschlussarbeiten nur in abgeschaltetem und spannungslosem Zustand durchführen.

### ACHTUNG

#### Beschädigung der Kabel

- Vorgegebene minimale Biegeradien einhalten.
- Kabel immer mit einer Zugentlastung montieren.
- Kabel entsprechend der Spezifikation (siehe Datenblatt) verwenden.

### 6.3.1 Ethernet-Schnittstelle anschließen

Binden Sie das Gerät mit Ethernetkabeln in ein Netzwerk ein.

Verwenden Sie zur Prozesskommunikation sowie zur Parametrierung die Ethernet-Schnittstelle LAN 1.

Verwenden Sie zur Direktkommunikation mit einem PC die Ethernet-Schnittstelle LAN 2.

### 6.3.2 RS232 anschließen

Binden Sie das Gerät für eine serielle Kommunikation mit einem RS232-Kabel in die Prozessumgebung ein.

### 6.3.3 Monitor anschließen

Zur Darstellung des Bootvorgangs oder den Ausgaben eines Prüfprogrammes kann ein Monitor an das Gerät angeschlossen werden. An der Rückseite steht hierfür ein VGA, ein DVI-D und ein HDMI-Port zur Verfügung.

### 6.3.4 Kameras anschließen

Das Gerät verfügt über einen GigE-Vision-Port (LAN2). Dieser Port stellt keine Versorgungsspannung für Kameras zur Verfügung. Für den Betrieb der Kamera ist eine externe Spannungsversorgung nötig. Schließen Sie diese entsprechend der Herstellerangaben an.

Die Ports der optionalen Kamerakarte stellen eine Versorgungsspannung für Kameras durch PoE zur Verfügung. Falls die angeschlossene Kamera PoE nicht unterstützt, ist eine externe Spannungsversorgung nötig. Schließen Sie diese entsprechend der Herstellerangaben an.

Schließen Sie die Kameras an die entsprechenden Ports an.

#### Verwendung von Switchen

Durch Verwendung eines Gigabit Ethernet Switches ist der Anschluss von bis zu 8 Kameras an einem Gerät möglich. Die Bandbreite wird bei diesem Verfahren auf die verwendeten Kameras aufgeteilt, so dass unter Umständen nicht die volle Framerate möglich ist.

#### HINWEIS

#### Anforderungen an den Switch

- Unterstützung von Jumbo Frames
- Pro Port mindestens 64kB Puffer verfügbar

#### Zeilenkameras

#### **HINWEIS**

Zeilenkameras müssen alleine an einem Port betrieben werden.

### 6.3.5 Digitale I/Os anschließen (Digitale I/O Karte ADDI-DATA)

### ACHTUNG

### Beschädigung der Ausgänge durch induktive Lasten

 Bei induktiven Lasten müssen die Ausgänge mit einer Freilaufdiode anti-parallel zur Last beschaltet werden.

### ACHTUNG

#### Beschädigung durch Potentialunterschiede

• Das Ground-Potential (GND) der digitalen Ein- und Ausgänge des Gerätes ist mit dem Ground-Potential (GND) der Steuerspannung des zu steuernden Gerätes zu verbinden.

#### Verbinden

Die zum Anschluss benötigten Komponenten erhalten Sie als Zubehör. siehe "Zubehör für die Option Digitale I/O Karte ADDI-DATA", Seite 9

Schließen Sie den 37-poligen D-Sub-Stecker der I/O-Erweiterungskarte des Gerätes mit einer der beiden folgenden Varianten an die Prozessumgebung an:

- I/O-Kabel mit 2 x D-Sub Buchsen und Übergabebaustein
- I/O-Kabel mit 1 x D-Sub Buchse und offenem Kabelende

### Pinbelegung

| Digitaler Eingang 1<br>Digitaler Eingang 3<br>Digitaler Eingang 5<br>Digitaler Eingang 7<br>Digitaler Eingang 7<br>Digitaler Eingang 11<br>Digitaler Eingang 13<br>Digitaler Eingang 15<br>24 V extern Ausgänge<br>0 V extern Eingänge<br>Digitaler Ausgang 1<br>Digitaler Ausgang 3<br>Digitaler Ausgang 5<br>Digitaler Ausgang 7<br>Digitaler Ausgang 9<br>Digitaler Ausgang 11<br>Digitaler Ausgang 13<br>Digitaler Ausgang 13<br>Digitaler Ausgang 15<br>Digitaler Ausgang 15<br>Diagnose Ausgang | (1)<br>(2)<br>(3)<br>(4)<br>(5)<br>(6)<br>(7)<br>(8)<br>(9)<br>(10)<br>(11)<br>(12)<br>(13)<br>(14)<br>(15)<br>(16)<br>(17)<br>(18)<br>(19) | 000000000000000000000000000000000000000 | (20)<br>(21)<br>(22)<br>(23)<br>(24)<br>(25)<br>(26)<br>(27)<br>(28)<br>(29)<br>(30)<br>(31)<br>(32)<br>(33)<br>(34)<br>(35)<br>(36)<br>(37) | Digitaler Eingang 2<br>Digitaler Eingang 4<br>Digitaler Eingang 6<br>Digitaler Eingang 8<br>Digitaler Eingang 10<br>Digitaler Eingang 12<br>Digitaler Eingang 14<br>Digitaler Eingang 16<br>24 V extern Ausgänge<br>0 V extern Ausgänge<br>Digitaler Ausgang 2<br>Digitaler Ausgang 4<br>Digitaler Ausgang 6<br>Digitaler Ausgang 8<br>Digitaler Ausgang 10<br>Digitaler Ausgang 12<br>Digitaler Ausgang 14<br>Digitaler Ausgang 14 |
|----------------------------------------------------------------------------------------------------|----------------------------------------------------------------------------------------------------|-----------------------------------------|----------------------------------------------------------------------------------------------------|----------------------------------------------------------------------------------------------------|
|----------------------------------------------------------------------------------------------------|----------------------------------------------------------------------------------------------------|-----------------------------------------|----------------------------------------------------------------------------------------------------|----------------------------------------------------------------------------------------------------|

### Beschreibung der Pinbelegung

| Pin | Kabelfarbe    | Bezeichnung | Beschreibung                                             |  |  |
|-----|---------------|-------------|----------------------------------------------------------|--|--|
| 1   | Weiß          | IN-1        | Digitaler Eingang 1                                      |  |  |
| 2   | Grün          | IN-3        | Digitaler Eingang 3                                      |  |  |
| 3   | Grau          | IN-5        | Digitaler Eingang 5                                      |  |  |
| 4   | Blau          | IN-7        | Digitaler Eingang 7                                      |  |  |
| 5   | Schwarz       | IN-9        | Digitaler Eingang 9                                      |  |  |
| 6   | Pink-Grau     | IN-11       | Digitaler Eingang 11                                     |  |  |
| 7   | Weiß-Grün     | IN-13       | Digitaler Eingang 13                                     |  |  |
| 8   | Weiß-Gelb     | IN-15       | Digitaler Eingang 15                                     |  |  |
| 9   | Weiß-Grau     | VDD         | +24 VDC Versorgungsspannung - digitale<br>Ausgangskanäle |  |  |
| 10  | Weiß-Pink     | GND-IN      | Gemeinsamer GND-Anschluss - digitale<br>Eingangskanäle   |  |  |
| 11  | Weiß-Blau     | OUT-1       | Digitaler Ausgang 1                                      |  |  |
| 12  | Weiß-Rot      | OUT-3       | Digitaler Ausgang 3                                      |  |  |
| 13  | Weiß-Schwarz  | OUT-5       | Digitaler Ausgang 5                                      |  |  |
| 14  | Grau-Grün     | OUT-7       | Digitaler Ausgang 7                                      |  |  |
| 15  | Pink-Grün     | OUT-9       | Digitaler Ausgang 9                                      |  |  |
| 16  | Grün-Blau     | OUT-11      | Digitaler Ausgang 11                                     |  |  |
| 17  | Grün-Rot      | OUT-13      | Digitaler Ausgang 13                                     |  |  |
| 18  | Grün-Schwarz  | OUT-15      | Digitaler Ausgang 15                                     |  |  |
| 19  | Grau-Blau     | -           | nicht verwenden                                          |  |  |
| 20  | Braun         | IN-2        | Digitaler Eingang 2                                      |  |  |
| 21  | Gelb          | IN-4        | Digitaler Eingang 4                                      |  |  |
| 22  | Pink          | IN-6        | Digitaler Eingang 6                                      |  |  |
| 23  | Rot           | IN-8        | Digitaler Eingang 8                                      |  |  |
| 24  | Violett       | IN-10       | Digitaler Eingang 10                                     |  |  |
| 25  | Blau-Rot      | IN-12       | Digitaler Eingang 12                                     |  |  |
| 26  | Braun-Grün    | IN-14       | Digitaler Eingang 14                                     |  |  |
| 27  | Gelb-Braun    | IN-16       | Digitaler Eingang 16                                     |  |  |
| 28  | Grau-Braun    | VDD         | +24 VDC Versorgungsspannung - digitale<br>Ausgangskanäle |  |  |
| 29  | Pink-Braun    | GND-OUT     | Gemeinsamer GND-Anschluss - digitale<br>Ausgangskanäle   |  |  |
| 30  | Braun-Blau    | OUT-2       | Digitaler Ausgang 2                                      |  |  |
| 31  | Braun-Rot     | OUT-4       | Digitaler Ausgang 4                                      |  |  |
| 32  | Braun-Schwarz | OUT-6       | Digitaler Ausgang 6                                      |  |  |
| 33  | Gelb-Grau     | OUT-8       | Digitaler Ausgang 8                                      |  |  |
| 34  | Gelb-Pink     | OUT-10      | Digitaler Ausgang 10                                     |  |  |
| 35  | Gelb-Blau     | OUT-12      | Digitaler Ausgang 12                                     |  |  |
| 36  | Gelb-Rot      | OUT-14      | Digitaler Ausgang 14                                     |  |  |
| 37  | Gelb-Schwarz  | OUT-16      | Digitaler Ausgang 16                                     |  |  |

### 6.3.6 Digitale I/Os anschließen (Digitale I/O Karte ADLINK)

### ACHTUNG

#### Beschädigung durch Potentialunterschiede

• Das Ground-Potential (GND) der digitalen Ein- und Ausgänge des Gerätes ist mit dem Ground-Potential (GND) der Steuerspannung des zu steuernden Gerätes zu verbinden.

#### Verbinden

Die zum Anschluss benötigten Komponenten erhalten Sie als Zubehör. siehe "Zubehör für die Option Digitale I/O Karte ADLINK", Seite 9

- 1. Schließen Sie das I/O Kabel ACL-10250-1 an den SCSI-II Stecker der Erweiterungskarte an.
- 2. Verbinden Sie das andere Kabelende mit der Anschlussplatine DIN-50S-01.
- Verbinden Sie das Ground-Potential (GND) der digitalen Eingänge und Ausgänge des Gerätes mit dem Ground-Potential (GND) der Steuerspannung des zu steuernden Gerätes.
- 4. Klemmen Sie die digitalen I/Os des zu steuernden Gerätes an die Anschlussplatine DIN-50S-01.

### Pinbelegung

|        |      | 1        |    |      |        |
|--------|------|----------|----|------|--------|
| VDD    | (1)  | 0        | 0) | (26) | VDD    |
| EICOM  | (2)  | 0        | 0  | (27) | ISO5V  |
| EICOM  | (3)  | 0        | 0  | (28) | EICOM  |
| EICOM  | (4)  | 0        | 0  | (29) | EICOM  |
| IDO_7  | (5)  | 0        | 0  | (30) | IDO_14 |
| IDO_6  | (6)  | 0        | 0  | (31) | IDO_15 |
| IDO_5  | (7)  | Ō        | Ō  | (32) | IDO_12 |
| IDO_4  | (8)  | Ō        | Ō  | (33) | IDO_13 |
| IDO 3  | (9)  | Ō        | Ō  | (34) | IDO 10 |
| IDO_2  | (10) | 0        | 0  | (35) | IDO_11 |
| IDO 1  | (11) | Ō        | Ō  | (36) | IDO 8  |
| IDO_0  | (12) | 0        | 0  | (37) | IDO_9  |
| IDI_3H | (13) | Ō        | Ō  | (38) | IDI_7H |
| IDI_3L | (14) | Ō        | Ō  | (39) | IDI_7L |
| IDI_2H | (15) | 0        | 0  | (40) | IDI_6H |
| IDI_2L | (16) | 0        | 0  | (41) | IDI_6L |
| IDI_1H | (17) | 0        | 0  | (42) | IDI_5H |
| IDI_1L | (18) | 0        | 0  | (43) | IDI_5L |
| IDI_0H | (19) | Ō        | Ō  | (44) | IDI_4H |
| IDI_0L | (20) | 0        | 0  | (45) | IDI_4L |
| IDI_11 | (21) | Ō        | Ō  | (46) | IDI_15 |
| IDI_10 | (22) | Ō        | Ō  | (47) | IDI_14 |
| IDI_9  | (23) | Ō        | Ō  | (48) | IDI_13 |
| IDI_8  | (24) | Ō        | Ō  | (49) | IDI_12 |
| EOGND  | (25) | Ō        | ō, | (50) | EOGND  |
|        | . ,  | <u>ر</u> |    | • •  |        |

### Beschreibung der Pinbelegung

| Pin | Bezeichnung | Beschreibung                                           |
|-----|-------------|--------------------------------------------------------|
| 1   | VDD         | +24 VDC Versorgungsspannung - digitale Ausgangskanäle  |
| 2   | EICOM       | Gemeinsame Masse oder Signal - Eingangskanäle 9 bis 16 |
| 3   | EICOM       | Gemeinsame Masse oder Signal - Eingangskanäle 9 bis 16 |
| 4   | EICOM       | Gemeinsame Masse oder Signal - Eingangskanäle 9 bis 16 |
| 5   | IDO 7       | Digitaler Ausgang 8                                    |
| 6   | IDO 6       | Digitaler Ausgang 7                                    |
| 7   | IDO 5       | Digitaler Ausgang 6                                    |
| 8   | IDO 4       | Digitaler Ausgang 5                                    |
| 9   | IDO 3       | Digitaler Ausgang 4                                    |
| 10  | IDO 2       | Digitaler Ausgang 3                                    |
| 11  | IDO_1       | Digitaler Ausgang 2                                    |
| 12  | IDO_0       | Digitaler Ausgang 1                                    |
| 13  | IDI_3H      | Digitaler Eingang 4 - High                             |
| 14  | IDI_3L      | Digitaler Eingang 4 - Low                              |
| 15  | IDI_2H      | Digitaler Eingang 3 - High                             |
| 16  | IDI_2L      | Digitaler Eingang 3 - Low                              |
| 17  | IDI_1H      | Digitaler Eingang 2 - High                             |
| 18  | IDI_1L      | Digitaler Eingang 2 - Low                              |
| 19  | IDI_0H      | Digitaler Eingang 1 - High                             |
| 20  | IDI_0L      | Digitaler Eingang 1 - Low                              |
| 21  | IDI_11      | Digitaler Eingang 12                                   |
| 22  | IDI_10      | Digitaler Eingang 11                                   |
| 23  | IDI_9       | Digitaler Eingang 10                                   |
| 24  | IDI_8       | Digitaler Eingang 9                                    |
| 25  | EOGND       | GND Versorgungsspannung - digitale Ausgangskanäle      |
| 26  | VDD         | +24 VDC Versorgungsspannung - digitale Ausgangskanäle  |
| 27  | ISO5V       | Galvanisch getrennter 5V-Ausgang                       |
| 28  | EICOM       | Gemeinsame Masse oder Signal - Eingangskanäle 9 bis 16 |
| 29  | EICOM       | Gemeinsame Masse oder Signal - Eingangskanäle 9 bis 16 |
| 30  | IDO_14      | Digitaler Ausgang 15                                   |
| 31  | IDO_15      | Digitaler Ausgang 16                                   |
| 32  | IDO_12      | Digitaler Ausgang 13                                   |
| 33  | IDO_13      | Digitaler Ausgang 14                                   |
| 34  | IDO_10      | Digitaler Ausgang 11                                   |
| 35  | IDO_11      | Digitaler Ausgang 12                                   |
| 36  | IDO_8       | Digitaler Ausgang 9                                    |
| 37  | IDO_9       | Digitaler Ausgang 10                                   |
| 38  | IDI_7H      | Digitaler Eingang 8 - High                             |
| 39  | IDI_7L      | Digitaler Eingang 8 - Low                              |
| 40  | IDI_6H      | Digitaler Eingang 7 - High                             |
| 41  | IDI_6L      | Digitaler Eingang 7 - Low                              |
| 42  | IDI_5H      | Digitaler Eingang 6 - High                             |
| 43  | IDI_5L      | Digitaler Eingang 6 - Low                              |
| 44  | IDI_4H      | Digitaler Eingang 5 - High                             |
| 45  | IDI_4L      | Digitaler Eingang 5 - Low                              |
| 46  | IDI_15      | Digitaler Eingang 16                                   |
| 47  | IDI_14      | Digitaler Eingang 15                                   |
| 48  | IDI_13      | Digitaler Eingang 14                                   |
| 49  | IDI_12      | Digitaler Eingang 13                                   |
| 50  | EOGND       | GND Versorgungsspannung - digitale Ausgangskanäle      |

### 6.3.7 Versorgungsspannung anschließen und Gerät starten

### ACHTUNG

#### Zerstörung des Gerätes durch Potentialunterschiede

• Ausreichende Erdung des Gerätes sicherstellen (Potentialausgleich).

#### Versorgungsspannung anschließen

Die Spannungsversorgung erfolgt über einen Kaltgerätekabel (Lieferumfang) am Netzteil des Gerätes.

Das Gerät wird über das Kaltgerätekabel (Lieferumfang) geerdet.

Das Gerät darf nur an einer Schutzkontaktsteckdose betrieben werden.

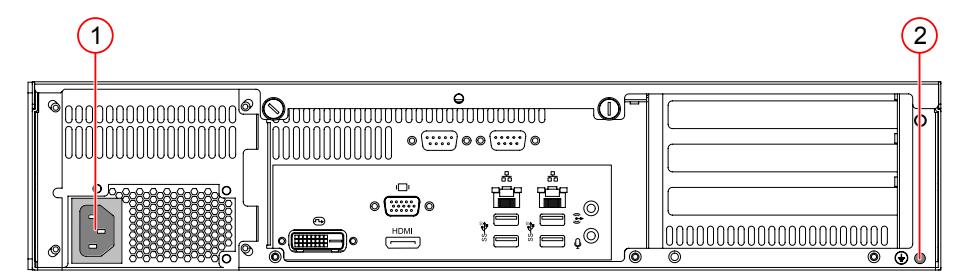

Abb. 17: Betriebsspannungsversorung

- (1) Kaltgeräteeinbaustecker C14
- (2) Erdungsschraube mit Unterlegscheibe (Gehäuseerdung)
- 1. Stellen Sie sicher, dass die Versorgungsspannung ausgeschaltet ist.
- Stecken Sie die C13 Anschlussbuchse des Kaltgeräte-Anschlusskabels auf den C14 Kaltgerätestecker am Gerät.
- 3. Stecken Sie den Schutzkontakt-Stecker des Kaltgeräte-Anschlusskabels in eine Schutzkontaktsteckdose.
- 4. Verbinden Sie die Gehäuseerdung.

#### Gerät einschalten

- 5. Schalten Sie die Versorgungsspannung ein.
- → Das Gerät bootet automatisch

#### **HINWEIS**

Schließen Sie vor dem Einschalten des Geräts einen Monitor an einer der Monitor-Schnittstellen an. Sie können den Bootvorgang beobachten.

### 6.4 Verbindung herstellen

Das Gerät wird mit der Bediensoftware vcwin konfiguriert und parametriert. Die aktuelle Version finden Sie auf der Homepage *http://www.vision-control.com/produkte* im Bereich **Vision Systeme>Bediensoftware**.

Die Software muss auf dem PC installiert sein.

#### vcwin starten und beenden

Starten Sie vcwin über das Icon auf dem Desktop oder aus der Menüleiste mit Start > Programme > Vision & Control GmbH > vcwin > Vision & Control vcwin. Beenden Sie vcwin mit ALT+F4 oder dem Menüpunkt Datei > Beenden.

#### Schnittstelle in vcwin auswählen

Wenn vcwin gestartet ist, können Sie unter dem Menüpunkt **Kommunikation > Schnittstelle** die Schnittstelle des PCs, an dem das Gerät angeschlossen ist, auswählen.

#### Gerät mit vcwin verbinden

Verbinden Sie das Gerät mit dem Befehl Kommunikation > Verbinden.

### 6.4.1 LAN Verbindung / Direktverbindung herstellen

- 1. Starten Sie die Bediensoftware vcwin auf dem PC.
- 2. Öffnen Sie im Menü unter **Kommunikation > Schnittstelle** das Fenster *Kommunikationsparameter*.

Die hier vorgenommenen Einstellungen werden beim jedem Verbindungsaufbau verwendet.

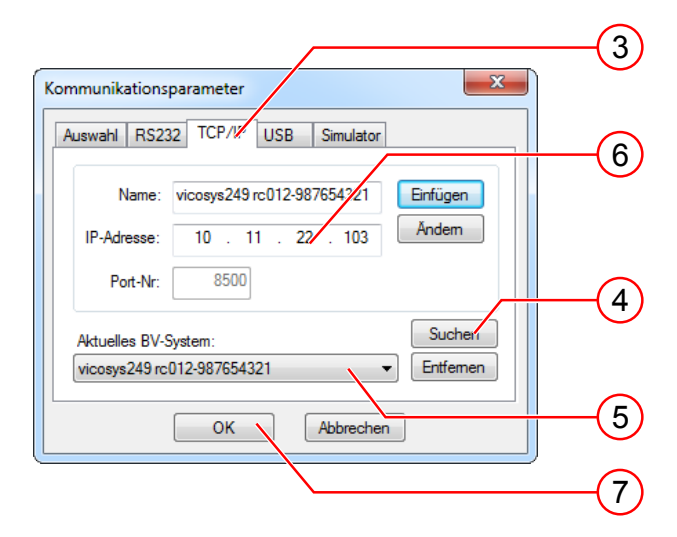

- 3. Wechseln Sie in das Register TCP/IP.
- 4. Mit der Schaltfläche [Suchen] werden alle im gleichen Subnetz erreichbaren Geräte angezeigt (Broadcast an alle UDP Teilnehmer).
- 5. Wählen Sie das passende Gerät.
- 6. Wahlweise können Sie auch Name und IP-Adresse Ihres Gerätes eingeben.
- 7. Klicken Sie die Schaltfläche [OK] um die Werte zu übernehmen.

### HINWEIS

Werkseinstellung: Das Gerät sucht während der Initialisierung im Netzwerk nach einem DHCP-Server. Sollte kein DHCP-Server gefunden werden, wird eine statische IP-Addresse verwendet (default: 192.168.3.180).

Falls das Gerät nicht gefunden wird kann ein Monitor angeschlossen und darauf die IP während der Initialisierung abgelesen werden.

Die Einstellungen können über vowin verändert werden.

### HINWEIS

Die Suchfunktion findet nur Geräte im gleichen Subnetz. Bei Geräten in unterschiedlichen Subnetzen müssen die Konfigurationsdaten manuell eingegeben werden.

### 6.4.2 Serielle Verbindung herstellen

Zur seriellen Kommunikation wird am Gerät die Schnittstelle Serial 1 genutzt.

- 1. Verbinden Sie das Gerät über ein RS232-Kabel direkt mit dem PC.
- 2. Starten Sie die Bediensoftware vcwin auf dem PC.

Konfigurieren Sie im Menü unter Kommunikation > Schnittstelle die Schnittstelle.

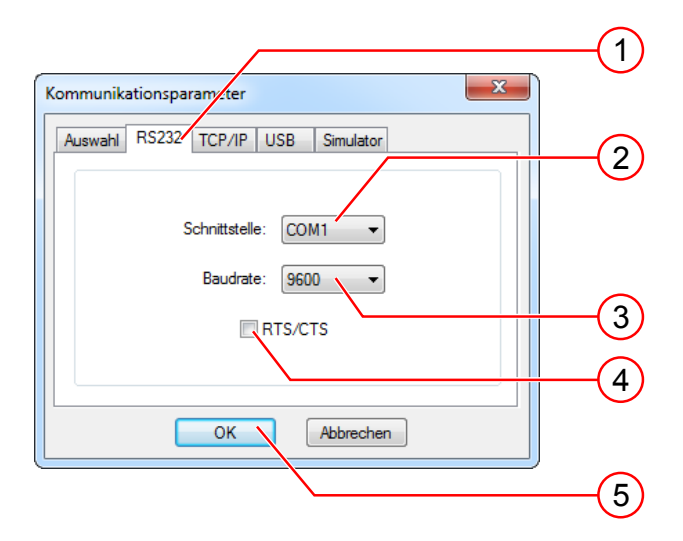

- 3. Wechseln Sie in das Register RS232.
- 4. Wählen Sie die COM-Schnittstelle Ihres Rechners.
- 5. Stellen Sie die Baudrate auf 9600 ein. Nach dem Verbinden kann diese angepasst werden.
- 6. Deaktivieren Sie RTS/CTS (Hardware Handshake der RS232-Schnittstelle).
- 7. Klicken Sie die Schaltfläche [OK] um die Werte zu übernehmen.

## 7 BETRIEB

### 7.1 Ein- / Ausschalten

### Einschalten

Das Gerät schaltet sich automatisch ein, wenn die Versorgungsspannung eingeschaltet wird.

Liegt die Versorgungsspannung bereits an, kann das Gerät durch Drücken der PWR-Taste eingeschaltet werden.

### Ausschalten

Das Gerät wird durch Abschalten der Versorgungsspannung ausgeschaltet.

Soll die Versorgungsspannung nicht abgeschaltet werden, kann das Gerät durch Drücken der PWR-Taste ausgeschaltet werden.

### 7.2 Bedienung über die Software

### **HINWEIS**

Die Programmerstellung und Programmverwaltung erfolgt über die Bediensoftware vcwin.

Die Gebrauchsanleitung vcwin ist im Lieferumfang auf der Produkt-DVD enthalten.

Weitere Informationen zur Software finden Sie auf der Homepage *http://www.vision-control.com/produkte* im Bereich **Vision Systeme > Bediensoftware**.

# **8 WARTUNG UND SUPPORT**

### 8.1 Wartung

Das Gerät ist wartungsfrei. Abhängig von der Betriebsumgebung muss es von Verschmutzungen gereinigt werden.

#### **Reinigung des Filters**

- 1. Öffnen Sie die Frontklappe.
- 2. Drücken Sie auf die Haken (2) und ziehen Sie den Filter (1) heraus.
- 3. Reinigen Sie den Filter mit einer weichen Bürste oder waschen Sie den Staub unter fließendem Wasser vom Filter. Der Filter muss vor dem Einbau trocken sein.
- 4. Setzen Sie den Filter wieder ein.

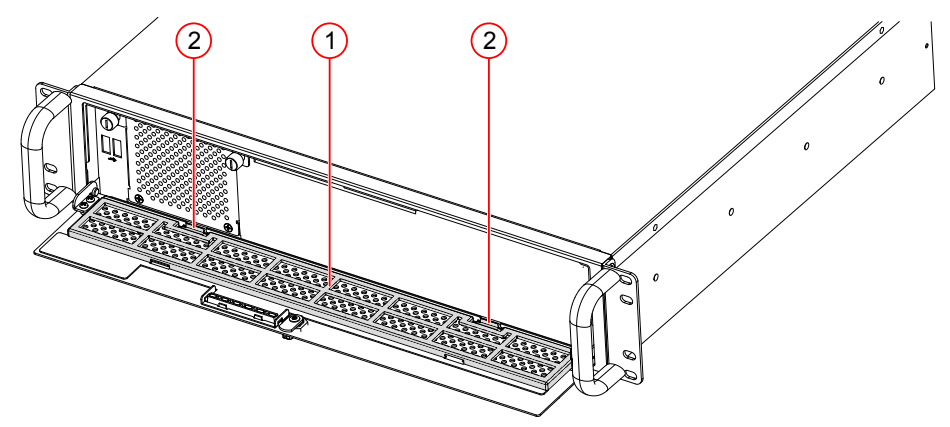

Abb. 18: Reinigung Frontfilter

#### Reinigung der Außenseite

- Das Gehäuse kann unter den Bedingungen der angegebenen Schutzklasse gereinigt werden.
- Außenseite mit einem feuchten Tuch reinigen.
- Stärkere Verschmutzungen mit einem f
  ür lackiertes Stahlblech zugelassenen Reinigungsmittel entfernen. Dabei die Gebrauchsanleitung des Reinigungsmittels beachten.
- Reinigungsmittel nicht direkt auf das Gehäuse auftragen und Gehäuse nicht baden.
- Die Schnittstellen müssen sauber und trocken sein, bevor das Gerät angeschlossen und in Betrieb genommen wird.

### 8.2 Support

### **Technischer Support**

Wenn Sie technische Fragen zu unseren Produkten haben, wenden Sie sich an unseren technischen Support.

Wir stehen Ihnen gern zur Verfügung:

Montag bis Donnerstag 8.00 - 17.00 Uhr und Freitag 8.00 - 15.00 Uhr.

Vision & Control GmbH

Mittelbergstraße 16

98527 Suhl, Deutschland

### Telefon: +49 (0) 3681 7974-0

www.vision-control.com

### Defekt des Gerätes

Bei Defekt des Gerätes sind Reparatur oder Austausch seitens des Herstellers möglich. Wenden Sie sich dazu an Ihren örtlichen Vertriebspartner oder unseren technischen Support.

# 9 ENTSORGUNG

Gerät, Zubehör und Verpackungsmaterial müssen einer umweltgerechten Wiederverwertung zugeführt werden.

Elektrogeräte und -werkzeuge nicht in den Hausmüll werfen!

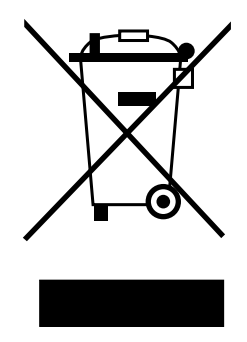

Gemäß der europäischen Richtlinie 2012/19/EU über Elektro- und Elektronik-Altgeräte und deren Umsetzung in nationales Recht müssen nicht mehr gebrauchsfähige Elektrogeräte getrennt gesammelt und einer umweltgerechten Wiederverwertung zugeführt werden.

Die Entsorgung, auch von Einzelteilen, hat grundsätzlich umweltgerecht, das heißt nach den gültigen gesetzlichen Bestimmungen, zu erfolgen.

Für eine fachgerechte Entsorgung der Altgeräte erkundigen Sie sich beim Hersteller, bei Ihrem örtlichen Fachhändler oder der entsprechenden nationalen Behörde.

Die elektrischen / elektronischen Bauteile sind einem spezialisierten Recyclingbetrieb zuzuführen oder zur fachgerechten Entsorgung an den Hersteller zu senden.

Batterien und Akkus dürfen nicht mit dem Hausmüll entsorgt werden. Um sie der Wiederverwertung oder dem Sondermüll zuzuführen, nutzen Sie die öffentlichen Sammelstellen, oder wenden Sie sich diesbezüglich an den Hersteller.

Vision & Control GmbH Mittelbergstraße 16 98527 Suhl, Deutschland Telefon: +49 (0) 3681 7974-0 Telefax: +49 (0) 3681 7974-33 www.vision-control.com

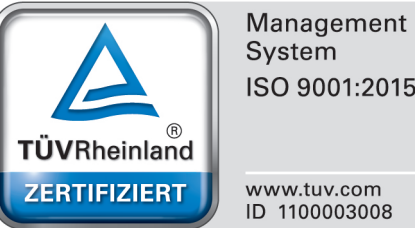

ISO 9001:2015